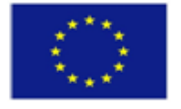

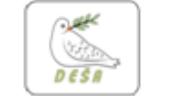

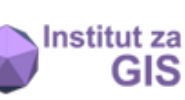

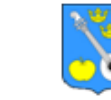

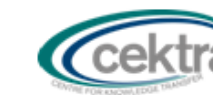

Europska unija

IPA 2011 Osnaživanje uloge organizacija civilnog društva u jačanju transparentnosti i dobrog upravljanja u državnoj upravi Republike Hrvatske PROJEKT: "Urban planning 4 citizens" financira Europska unija i Ured za udruge Vlade RH

# GIS radionica:

QGIS

Sučelje

QGIS projekt

Slojevi

Atributi

Prostorne analize

Dodaci ili proširenja

Izrada karte

Nositelj projekta: Projektni partneri: DESA – Dubrovnik Institut za GIS, Zagr

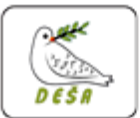

Institut za GIS, Zagreb Grad Dubrovnik, UO za urbanizam, prostomo planiranje i zaštitu okoliša Općina Jakovlje Zavod CEKTRA, Slovenija

Suradnici: Zavod za prostomo uređenje DNŻ EUROGI, European Umbrella Organisation for Geographic Information Ugovorno tijelo: Središnja agencija za financiranje i ugovaranje programa i projekata EU

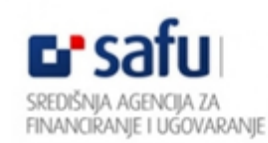

Ured za udruge Vlade RH

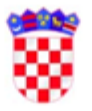

VLADA REPUBLIKE H RVAT SKE Ured za udruge

Sadržaj ovog dokumenta isključiva je odgovornost udruge DESA – Dubrovnik i projektnih partnera.

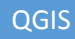

# QGIS

Alat za rad s prostornim podacima Program otvorenog koda (*eng. Open Source*) <u>http://www2.qgis.org/en/site/</u>

# Sučelje QGIS

- 1. Traka padajućih menija
- 2. Traka s alatima
- 3. Sadržaj karte (popis slojeva)
- 4. Karta
- 5. Statusna traka

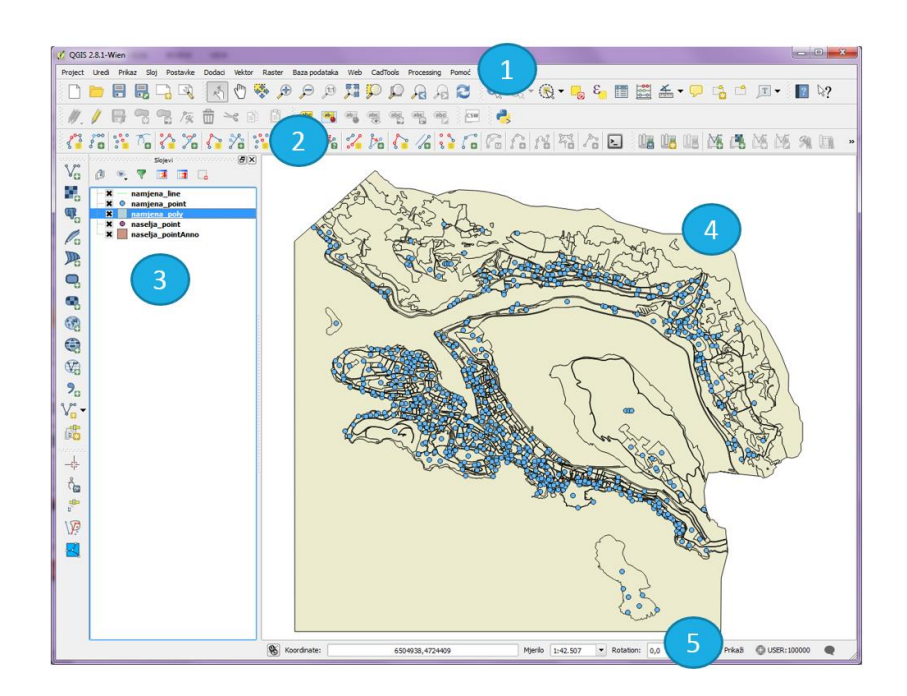

## QGIS PROJEKT

- Osnovni dokument u QGIS-u
- .qgs ekstenzija
- U projektnoj .qgs datoteci nisu spremljeni sami prostorni podaci! Projektna datoteka samo sprema instrukcije gdje se prostorni podaci nalaze na disku (ili serveru) i koje simbole treba QGIS koristi za njihov prikaz (...uz još neke dodatne informacije)

#### Koordinatni sustav

Prije unosa podataka preporuča se zadati koordinatni sustav i kartografsku projekciju projekta: Postavke (Settings) > Project Properties...

Referenti koordinatni sustav za Republiku Hrvatsku:

Koordinatni referentni sustav: HTRS 96/ Croatia TM ID autoriteta: EPSG: 3765

Bilješke:

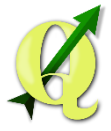

#### SLOJEVI

Podatke organiziramo u slojeve (eng. layers):

Vidljivost – sloj se može 'uključiti' i 'isključiti'

Možemo stvoriti sloj (stvaramo nove podatke) ili učitati (dodati) sloj koji već sadrži podatke:

| Vo Dodaj vektorski sloj                                                                                                    | Ctrl+Shift+V | _ | Vektorski sloj |
|----------------------------------------------------------------------------------------------------|--------------|---|----------------|
| 🔚 Dodaj rasterski sloj                                                                                                    | Ctrl+Shift+R | — | Rasterski sloj |
| 🧠 Dodaj PostGIS slojeve                                                                                                    | Ctrl+Shift+D | - | PostGIS sloj   |
| 🌈 Dodaj SpatiaLite sloj                                                                                                    | Ctrl+Shift+L | - |                |
| ) Dodaj MSSQL Spatial sloj                                                                                                    | Ctrl+Shift+M |   |                |
| 🔍 Dodaj Oracle Spatial sloj                                                                                                    | Ctrl+Shift+O |   |                |
| 🚱 Dodaj WMS/WMTS sloj                                                                                                    | Ctrl+Shift+W |   |                |
| 🔩 Add Oracle GeoRaster Layer                                                                                                    |              |   |                |
| 🍓 Add WCS Layer                                                                                                    |              |   |                |
| Main Methoda in the state of the state of |              |   |                |
| 🤊 🛛 Add Delimited Text Layer                                                                                                    |              |   |                |

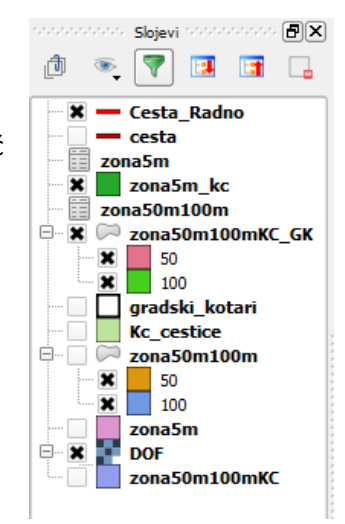

Svaki sloj ima svoja svojstva (osobine):

Desni klik na sloj > Osobine (Properties)

- Općenito naziv sloja, koordinatni sustav...
- Stil podatke unutar sloja možemo stilizirati (boja, debljina linije, simbol...) prema vrijednosti atributa (Jedan simbol, kategorizirano, postupno...)
- Oznake (eng. Labels) podacima u sloju mogu se dodati oznake s vrijednostima odgovarajućih atributa
- ✓ Polja za uređivanje atributnih polja (brisanje, dodavanje)
- ✓ Metapodaci podaci o sloju (naziv, opis, keywords..)

✓ ...

## Bilješke:

#### QGIS

## ATRIBUTI

- Svaki sloj može imati atributne podatke
- Atributi su opisne informacije o objektima, svi ne geometrijski podaci
- Atributi se spremaju u atributnu tablicu
- Jedan red u tablici = jedan objekt na karti
- Mogućnost sortiranja i filtriranja podataka
- Pretraga prema vrijednosti atributa

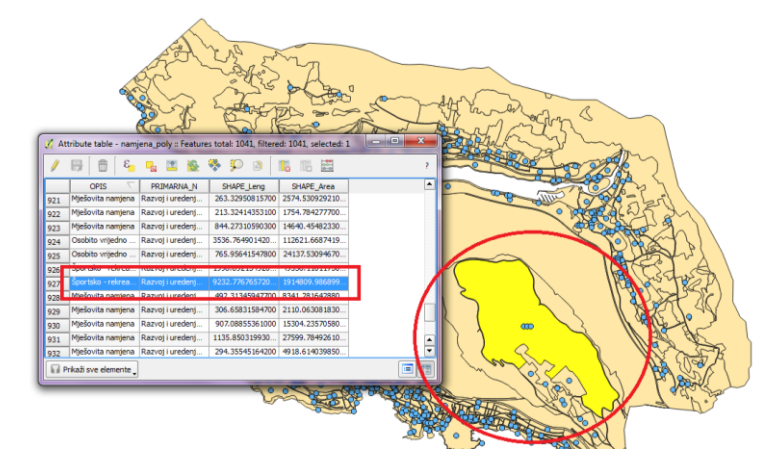

## PROSTORNE ANALIZE

- QGIS podržava prostorne analize
- Analize na vektorskim i rasterskim podacima

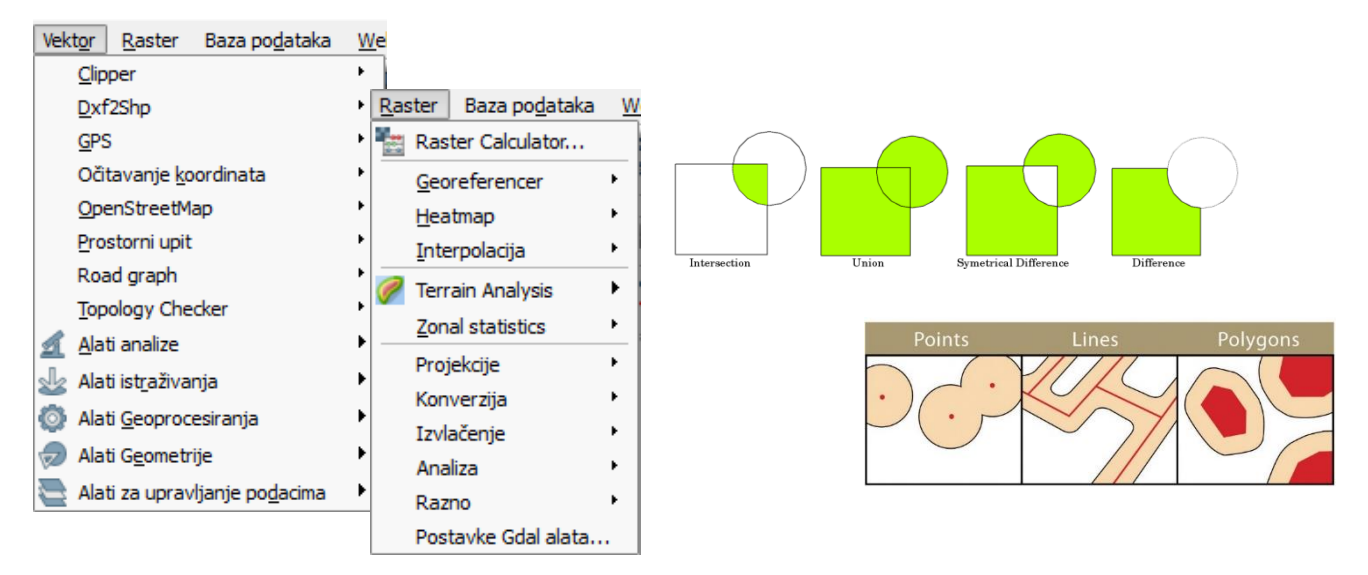

#### Bilješke:

#### QGIS

# PROŠIRENJA (eng. Plugin)

Dodaci ili proširenja (eng. Plugin) mogu se dodatno instalirati unutar programa (CAD Tools, Clipper, Multi Distance Buffer, Open Layers...)

Instaliranjem proširenja dobivaju se dodatni alati i razne mogućnosti u QGIS-u

#### IZRADA KARTE

Gotove karte (analize) u QGIS-u moguće je spremiti u različite formate

Za izradu karte koristi se alat 'print composer'

### PRINT COMPOSER

Dodavanje karte i elemenata karte (mjerilo, legenda, naslov...)

Spremanje gotove karte u vektorske i rasterske formate:

- ✓ PNG, JPG, TIFF..
- ✓ PDF, SVG

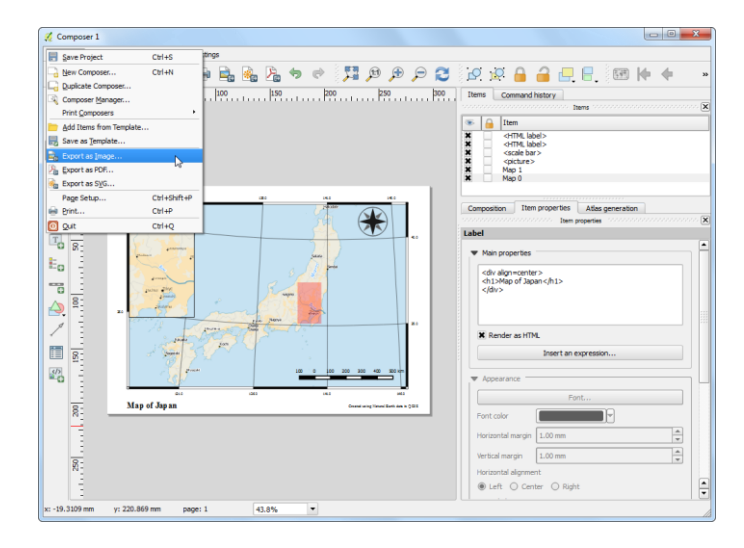

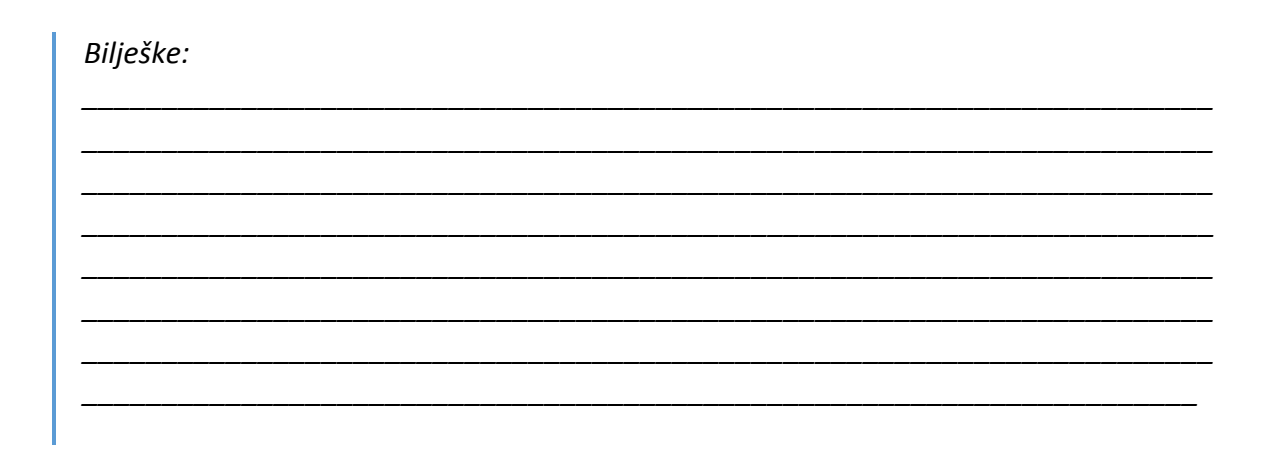